## **OLD DOMINION**

## Setting Up ODU Exchange Email (iOS)

- 1. Go to the **Settings** app and select **Passwords & Accounts**.
- 2. Hit Add Account, and select Microsoft Exchange.

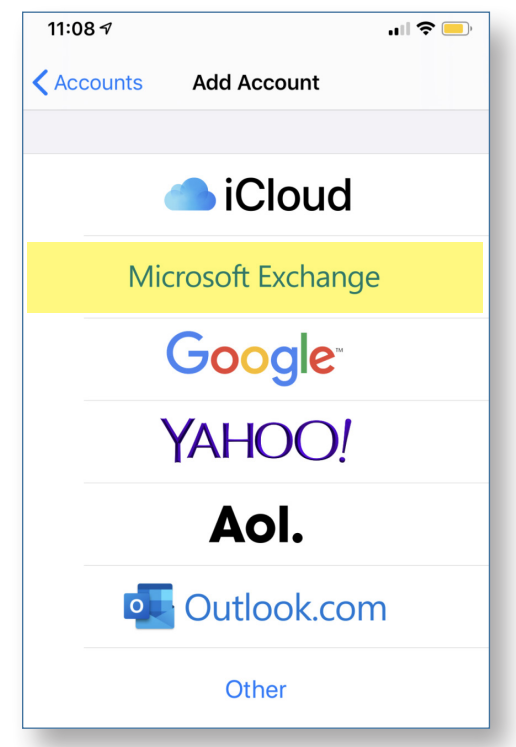

4. Enter your email address and select Next.

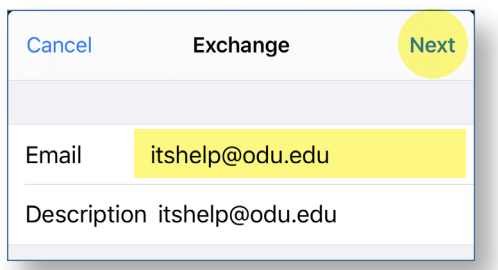

5. Hit **Sign In**.

## Sign in to your "odu.edu" Exchange account using Microsoft?

Your email address will be sent to Microsoft to discover your Exchange account information.

**Configure Manually** 

Sign In

## Information Technology Services

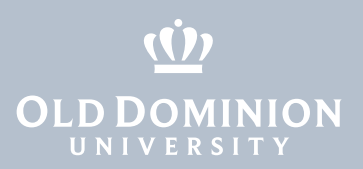

6. Enter your MIDAS password. (Your email address should auto fill.) Hit **Sign In**.

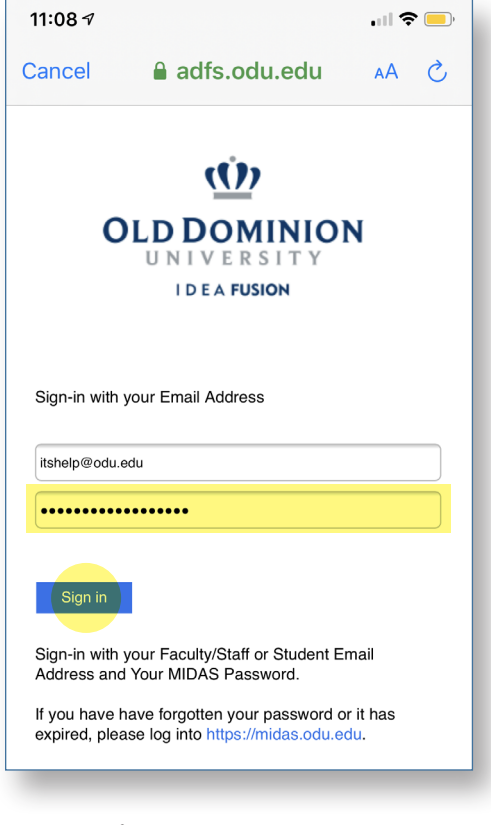

7. Hit **Continue**.

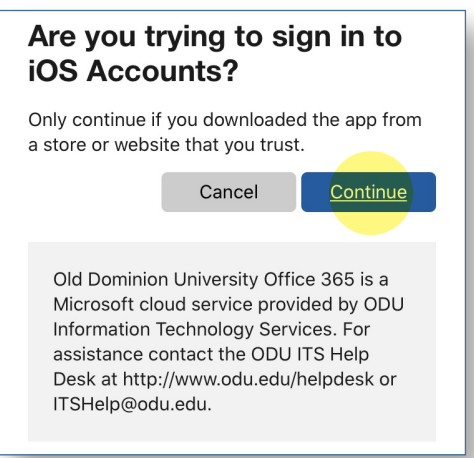

8. Select whether to enable syncing for Mail, Contacts, Calendars, Reminders or Notes, and then hit **Save**.

Setting Up ODU Exchange Email (iOS)